## Vorhandenes zoom-Konto der HMT Leipzig lizenzieren

Falls Sie sich bislang mit einer HMT-Adresse in zoom kostenfrei angemeldet haben, müssen Sie folgende Änderungen vornehmen:

Das HMT-Zoom-Konto (ohne Zeitbegrenzung) wird anhand der E-Mail-Adresse, die mit Ihrem HMT-Login verbunden ist, zugeordnet.

Die Anmeldung erfolgt mit der sogenannten SSO-Methode. (SSO = SingleSignOn)

Es gibt zwei Wege -einmal über die Website zoom.us (1) oder aber auch direkt über die Zoom-App (2), so Sie diese schon installiert haben.

#### (1) Über die zoom-website

Die Anmeldung auf der Zoom-website erfolgt über den Login-Link der HMT Leipzig:

https://hmt-leipzig-de.zoom.us

Auf der sich öffnenden Webseite dann auf "Sign In" drücken.

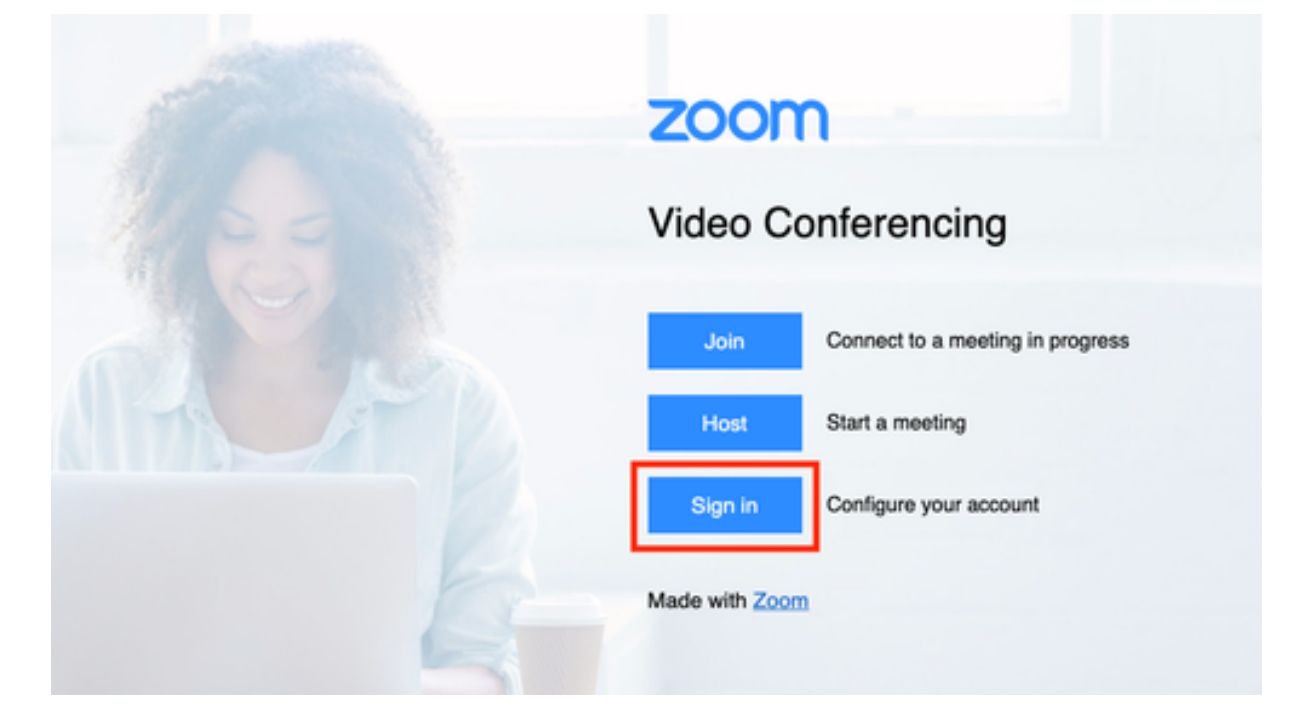

Auch auf der normalen Zoom-Webseite ist die Anmeldung durch Auswahl der Anmeldeoption "**SSO**" und Eingabe der Domäne "**hmt-leipzig-de**" möglich.

Klicken Sie dazu auf Anmelden ganz oben rechts im dunklen Bereich auf "Anmelden" (NICHT den Button "kostenlos anmelden")

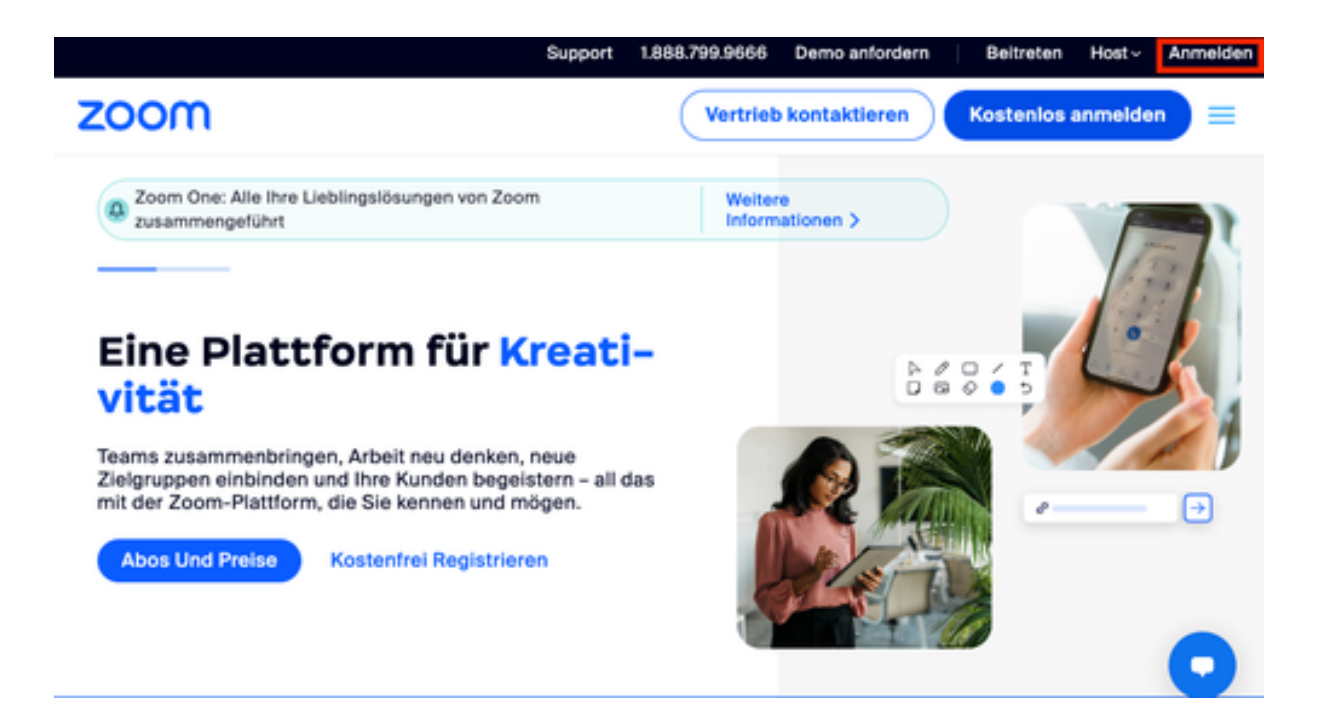

a) Wählen Sie die Anmeldeoption "SSO", welche zusätzlich als Schlüsselsymbol dargestellt ist, aus.

| 20011 | Neu bel Zoom? Kostenios registrieren Support Deutsch 🗸                                                 |
|-------|----------------------------------------------------------------------------------------------------|
|       | Anmelden                                                                                               |
|       | E-Mail Adresse                                                                                         |
|       | Kennwort 🗢                                                                                             |
|       | Kennwort vergessen?                                                                                    |
|       | Anmelden                                                                                               |
|       | Durch meine Anmeldung genehmige ich die<br>Datenschutzrichtlinien und Nutzungsbedingungen<br>von Zoom. |
|       | Angemeldet bleiben ()                                                                                  |
|       | Oder melden Sie sich an per                                                                            |
|       | < 6 G 0                                                                                                |
|       | SSO Apple Google Facebook                                                                              |
|       | Zoom ist durch reCAPTCHA geschützt und es<br>gelten die Datenschutzrichtlinien und AGBs.               |

b) Tragen Sie im Textfeld "Ihre Unternehmens-Domain" "**hmt-leipzig-de"** ein und stellen Sie über das Dropdown am Ende des Felds sicher, dass die Zoom-Domain ".zoom.us" ausgewählt ist.

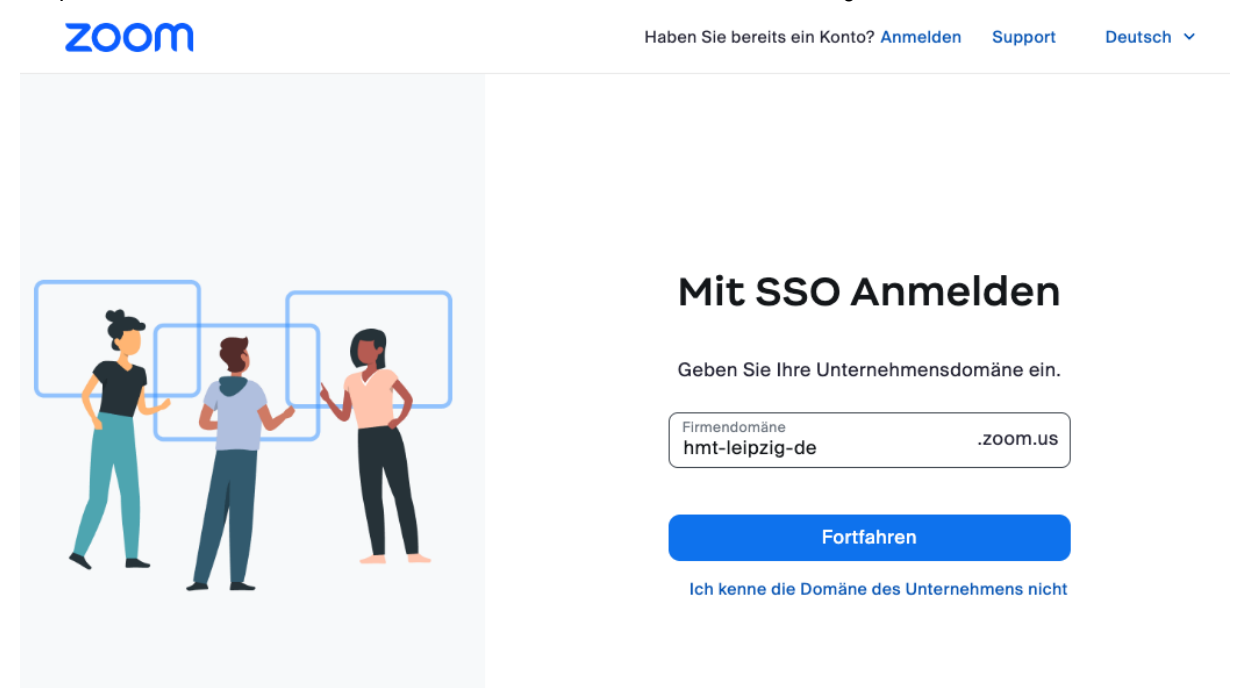

Es öffnet sich in beiden Fällen das Web-Login. Durch Eingabe Ihres HMT-Logins und -Passworts melden Sie sich an.

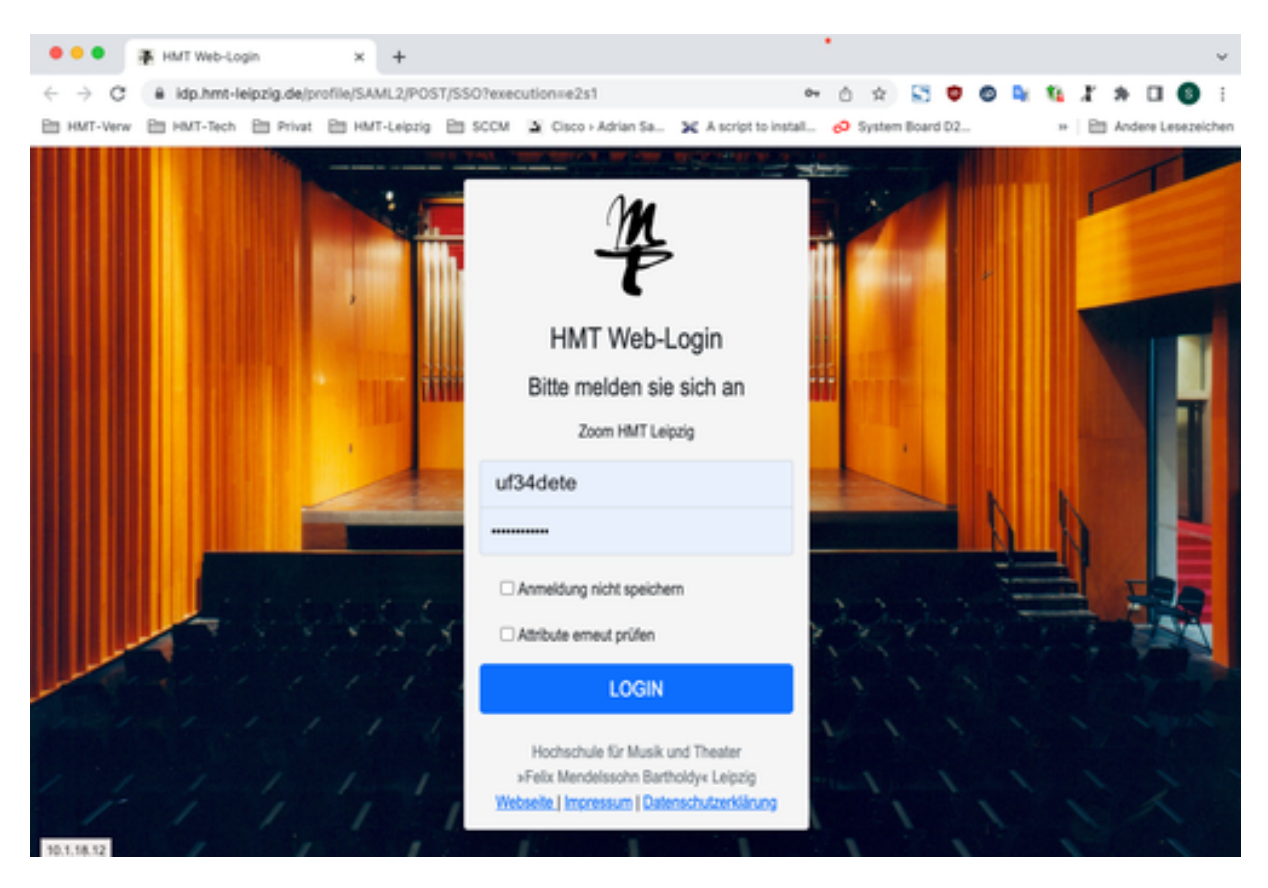

Nach erfolgreicher Anmeldung fahren Sie mit dem Punkt d im folgenden Abschnitt "(2) Über die zoom-App" fort.

### (2) Über die zoom-App

a. Öffnen Sie Zoom-App und wählen Sie den Button "Anmelden" aus.

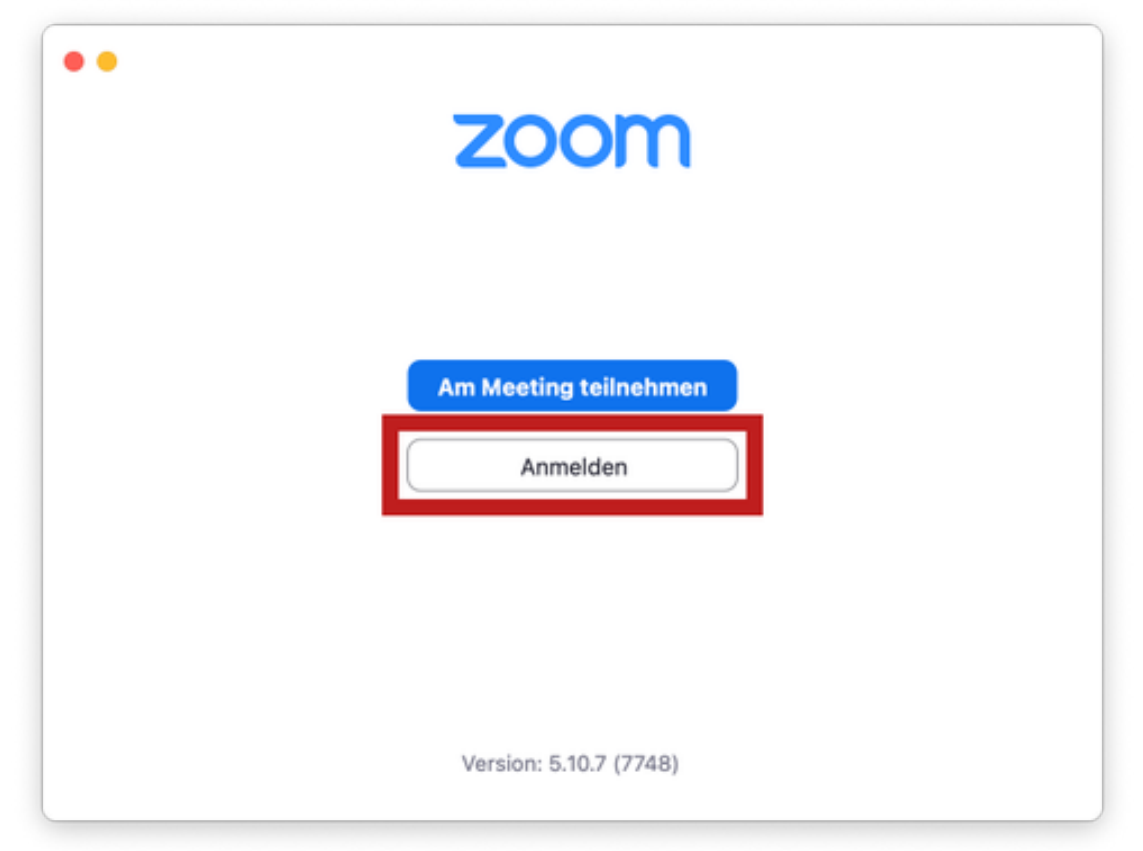

Wählen Sie die Anmeldeoption "SSO", welche zusätzlich als Schlüsselsymbol dargestellt ist, aus.

| eu01web.zoom.us |                  |                         |              |  |
|-----------------|------------------|-------------------------|--------------|--|
|                 | E-Mail           |                         |              |  |
|                 | Kennwort         | Vergessen?              |              |  |
|                 | Anme             | lden                    |              |  |
|                 | 🗹 Ich möchte ang | gemeldet bleiben        |              |  |
|                 | oder melden S    | ie sich an per          |              |  |
|                 | SSO Apple        | G ()<br>Google Facebook |              |  |
| < Zurück        |                  |                         | Registrieren |  |

b. Tragen Sie im Textfeld "Ihre Unternehmens-Domain" "**hmt-leipzig-de"** ein und stellen Sie über das Dropdown am Ende des Felds sicher, dass die Zoom-Domain ".zoom.us" ausgewählt ist.

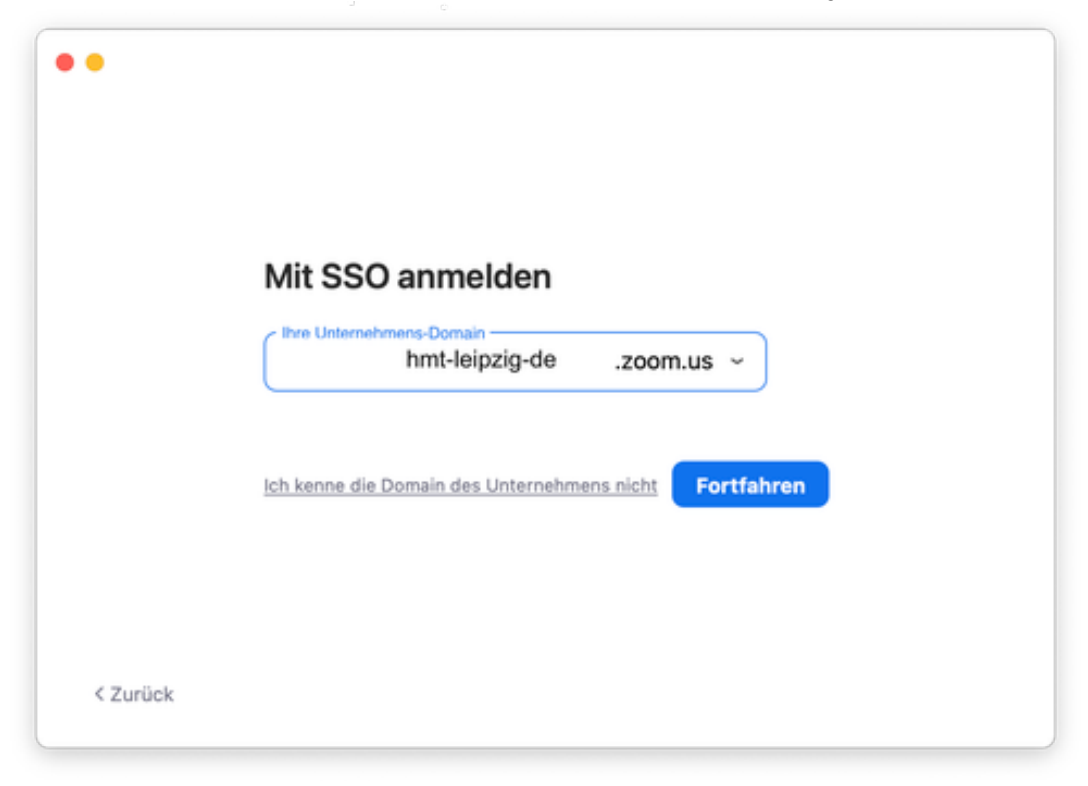

c. Ihr Standard-Webbrowser öffnet sich mit dem Web-Login. Durch Eingabe Ihres HMT-Logins und -Passworts melden Sie sich an.

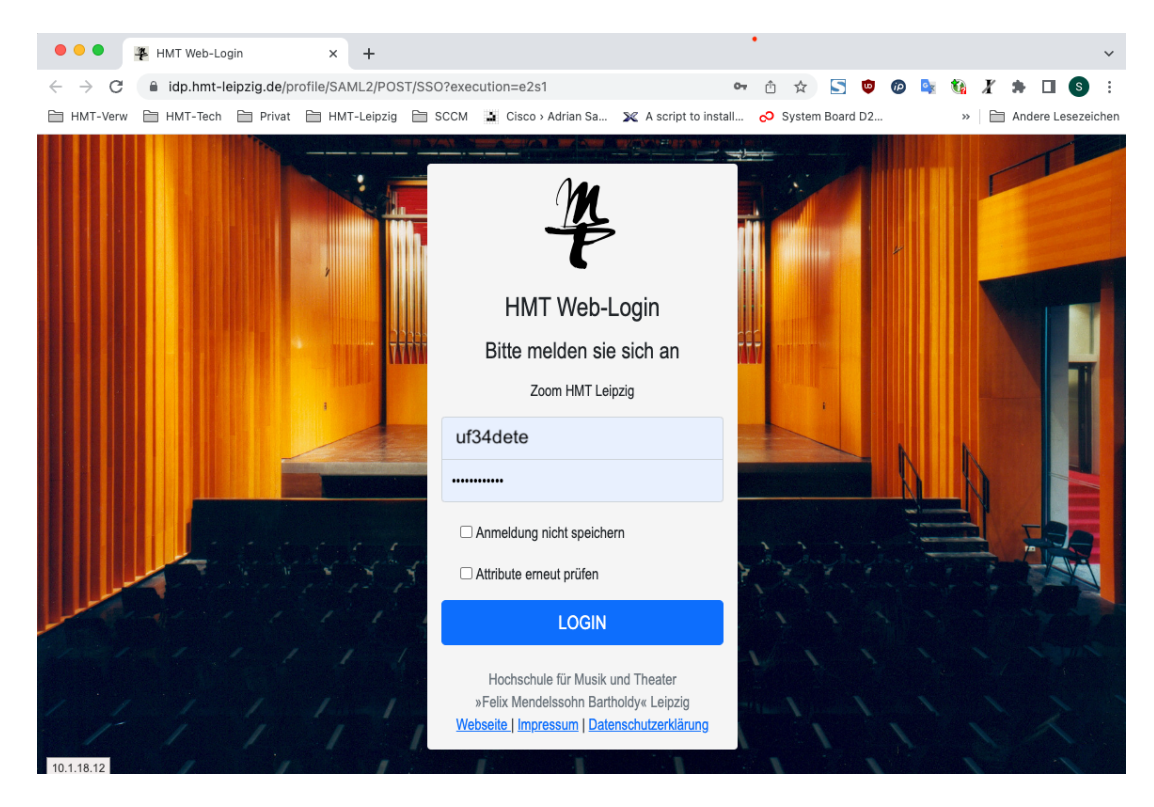

d. Nach erfolgreicher Anmeldung möchte die Webseite, dass Sie Ihre E-Mail-Adresse bestätigen.

# Bestätigen Sie Ihre E-Mail-Adresse.

Willkommen! Bitte bestätigen Sie Ihre E-Mail, um loszulegen.

gm32viwe@stud.hmt-leipzig.de

Bestätigen Sie Ihre E-Mail-Adresse.

e. Im E-Mail-Postfach finden Sie daraufhin eine E-Mail, in der Sie aufgefordert werden, zum neuen Konto zu wechseln. Drücken Sie auf den blauen Button mit der Aufschrift "Wechseln Sie zum neuen Konto".

| Blockierte Inhalte werden angezeigt, während diese Na | achricht geöffnet ist.                                                                                                    |
|-------------------------------------------------------|----------------------------------------------------------------------------------------------------|
|                                                       | zoom                                                                                                    |
|                                                       | Hallo Gunther Mustermann,<br>Sie sind jetzt Mitglied des Zoom-Kontos , und Sie versuchen, sich bei dem neuen<br>Zoom-Konto anzumelden. <b>Zoom Admin HMT Leipzig (hmt-leipzig-de.zoom.us)</b> .<br>Wenn Sie wechseln möchten, um Mitglied des Kontos <b>Zoom Admin HMT Leipzig</b><br>zu werden, klicken Sie innerhalb von 24 Stunden auf den unten gezeigten Knopf. |
|                                                       | Wenn die obenstehende Schaltfläche nicht funktioniert, kopieren Sie den<br>untenstehenden Link und fügen Sie ihn in die Adressleiste des Browsers ein.                                                                                                    |

f. Es öffnet sich eine Webseite, die Sie darüber informiert, welche Auswirkungen die Änderungen haben. Drücken Sie auf den blauen Button mit der Aufschrift "Ich akzeptiere meine Konto-Änderung".

| zoom                                                                                                    | Support | Deutsch - |
|----------------------------------------------------------------------------------------------------|---------|-----------|
| Wenn Sie diese neue Zoom-Konto-Einladung akzeptieren, werden einem<br>anderen Zoom-Konto hinzugefügt                                                                                                    |         |           |
| Wenn Sie dem neuen Zoom-Konto hinzugefügt wurden, wird die Inhaberschaft Ihres aktuellen Zoom-<br>Kontos (und den darin enthaltenen Informationen) auf den neuen Zoom-Kontoinhaber übertragen. Alle<br>Informationen und Daten, die zurzeit in Ihrem Zoom-Konto enthalten sind, sowie sämtliche<br>Informationen und Daten, die gespeichert wurden, nachdem Sie die Konto-Änderung akzeptiert haben,<br>sind für den neuen Zoom-Kontoinhaber und alle Administratoren dieses Kontos sichtbar und verfügbar.<br>Die Nutzung und Freigabe dieser Informationen und Daten liegen im Ermessen des Kontoinhabers. |         |           |
| Wenn Sie auf "Ich akzeptiere meine Konto-Änderung" klicken, erklären Sie sich mit Folgendem einverstanden:                                                                                                    |         |           |
| <ol> <li>Ihre bestehenden Kontoinformationen, darunter, ohne Einschränkung, Ihre Profildetails, geplante Meetings<br/>und Webinare, Cloudaufzeichnungen und Kontakte, werden zu Ihrem neuen Zoom-Konto übertragen.</li> </ol>                                                                                                    |         |           |
| <ol> <li>Sämtliche Kontoinformationen, die von Ihrem aktuellen Konto zu Ihrem neuen Zoom-Konto übertragen<br/>werden, können vom neuen Kontoinhaber und/oder dem/den Administrator(en) verwaltet werden.</li> </ol>                                                                                                    |         |           |
| 3. Regarding your Zoom Phone information, we will copy your phone recordings and voicemails, and the automatic call recordings that are accessible to you, over to the new Zoom account. You should have an active Zoom Phone license and the new account should have activated Zoom Phone in order for us to accurately copy your phone recordings and voicemails to the new Zoom account.                                                                                                    |         |           |
| a. Please note that phone recordings and voicemails stored in secondary storage solutions, such as Bring-<br>Your-Own-Storage, Bring-Your-Own-Key, etc. enabled in your current account will not be copied over to<br>the new Zoom account. Also, we cannot copy and store your phone recordings and voicemails into any<br>secondary solutions enabled in your new Zoom account.                                                                                                    |         |           |
| <ol> <li>Im neuen Zoom-Konto haben Sie die Benutzerrolle 'Mitglied'. Sie sind dann kein Kontoinhaber oder<br/>Administrator mehr.</li> </ol>                                                                                                    |         |           |
|                                                                                                    |         |           |
| Ich akzeptiere meine Konto-Änderung Ablehnen und bei meinem aktuellen Konto anmelden                                                                                                    |         |           |
|                                                                                                    |         |           |

g. Daraufhin erscheint eine Meldung, dass Änderungen am Konto vorgenommen werden. Bereits jetzt könnten Sie zur App wechseln und sich per SSO-Methode anmelden (Pkt. j.) – wir empfehlen aber, die Konto-Änderungen abzuwarten.

#### Wir nehmen Änderungen an Ihrem Konto vor

Der Vorgang nimmt einige Zeit in Anspruch. In der Zwischenzeit können Sie Zoom wie gewohnt verwenden.

h. Sie bekommen eine (englischsprachige) Bestätigungs-Mail nach erfolgreicher Kontoänderung.

Your account has been switched successfully, you are now a member of the Zoom account(Zoom Admin HMT Leipzig).

Thank you for choosing Zoom. -The Zoom Team

i. Melden Sie sich nun in der zoom-App per SSO-Methode an.